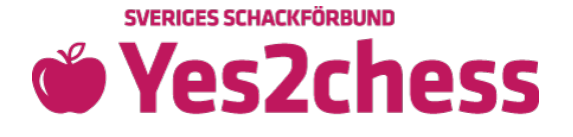

## Delta i Yes2Chess igen och beställ nya kostnadsfria gåvor!

• Gå till <u>Yes2Chess</u> tryck på fliken "ANMÄLAN" och läs <u>välkomsttexten!</u> Skriv in din mailadress och tryck "FORTSÄTT" för att logga in eller skapa konto i nästa steg.

| Logga in                                                                                                    |                                                                                         |
|----------------------------------------------------------------------------------------------------|-----------------------------------------------------------------------------------------|
| Börja med att ange den mejladress eller medle<br>konto. Har du inget konto sedan tidigare? Skriv<br>på Fortsätt så kommer du få möjligheten att sk | ms-ID som är kopplat till ditt<br>v in din mejladress och klicka<br>apa ett nytt konto. |
| test@gmail.com                                                                                                    |                                                                                         |
| ← TILLBAKA                                                                                                    | FORTSÄTT                                                                                |

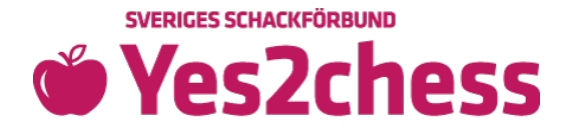

• Fyll i lösenord eller tryck "GLÖMT LÖSENORD" för att skapa konto.

| 💄 Logga in                                 |                    |           |
|--------------------------------------------|--------------------|-----------|
| Fortsätt med att fylla i lösenord.         |                    |           |
| Email eller medlems-ID                     |                    | _         |
| test@gmail.com                             |                    | $\sim$    |
| Lösenord                                   |                    |           |
|                                            |                    | Ø         |
|                                            |                    |           |
| ← TILLBAKA                                 | GLÖMT LÖSENORD     | LOGGA IN  |
|                                            | $\hat{\mathbf{U}}$ |           |
| <ul> <li>Tryck på "ANMÄL KLUBB"</li> </ul> |                    |           |
| \land Anmälda klubbar                      |                    |           |
| 🛆 Du har för närvarande inga klubbar i n   | ågon turnering     |           |
|                                            | AN                 | MÄL KLUBB |

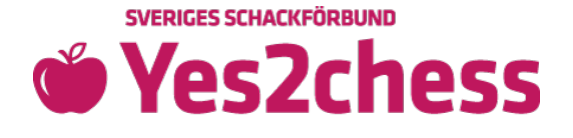

• Tryck på ditt befintliga klubbnamn

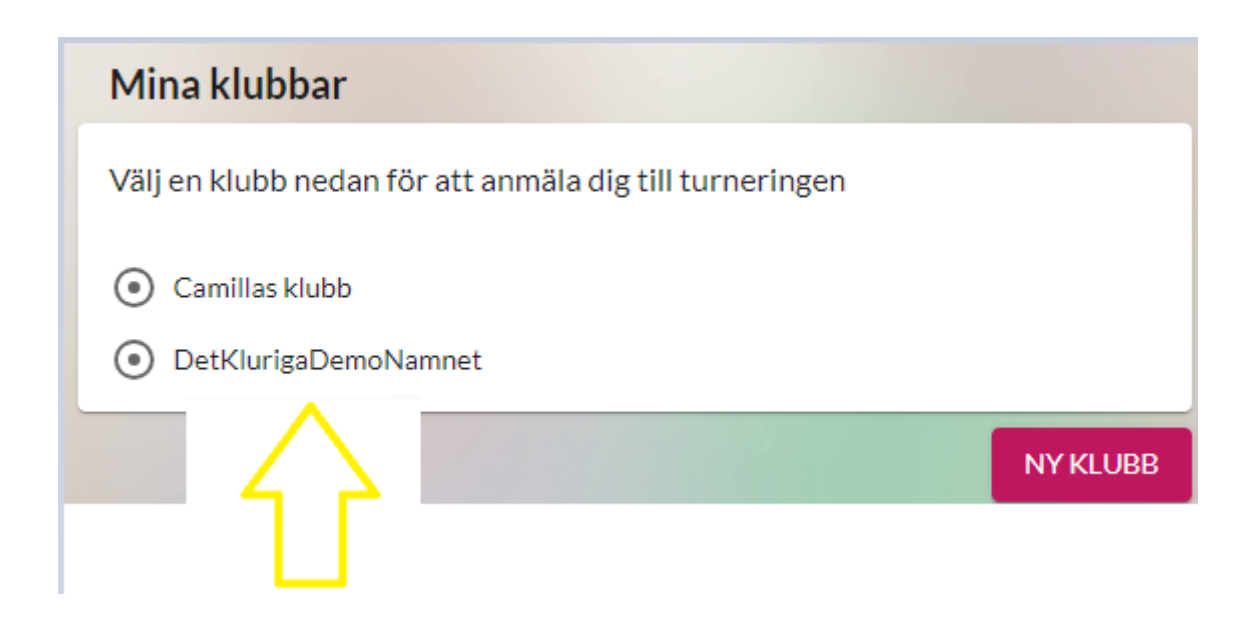

• Välj turnering och tryck "ANMÄL"

| Anmäl DetKlurigaDemoNamnet                 |          |            |
|--------------------------------------------|----------|------------|
| Välj vilken turnering som DetKlurigaDemoNa | amnet sk | a delta i  |
| Turnering *                                |          | •          |
|                                            | STÄNG    | ANMÄL      |
|                                            |          | $\bigcirc$ |

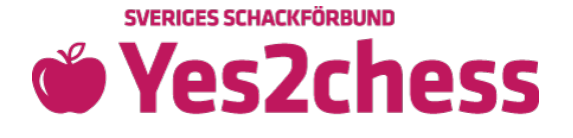

- Ni är nu anmälda till turneringen och ska skicka in nya handlingar för er skolschackklubb för året. Ni kommer till er översiktssida där ni hanterar lagrelaterade uppgifter.
- För att bli inlottade i tävlingen måste alla klubbhandlingar vara Sveriges Schackförbund tillhanda senast 15/11 2023.

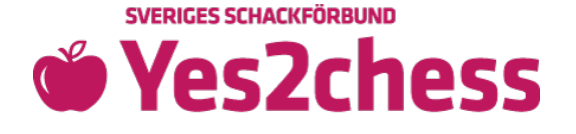

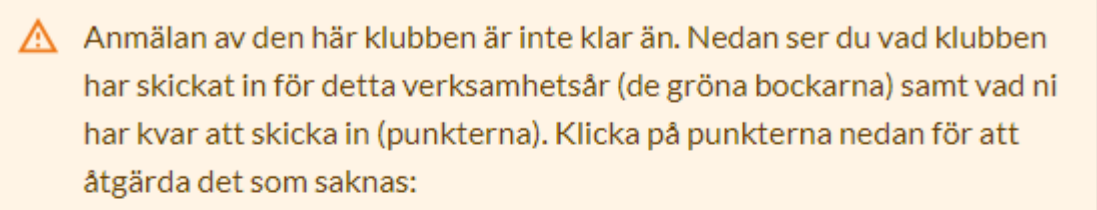

- Godkänd styrelse
- Medlemsansökningar saknas
- Konstituerande mötesprotokoll: saknar signerat protokoll
- Saknar spelare
- Inga spelare är godkända medlemmar
- Lovveckor

€ ||

## 🙁 DetKlurigaDemoNamnet

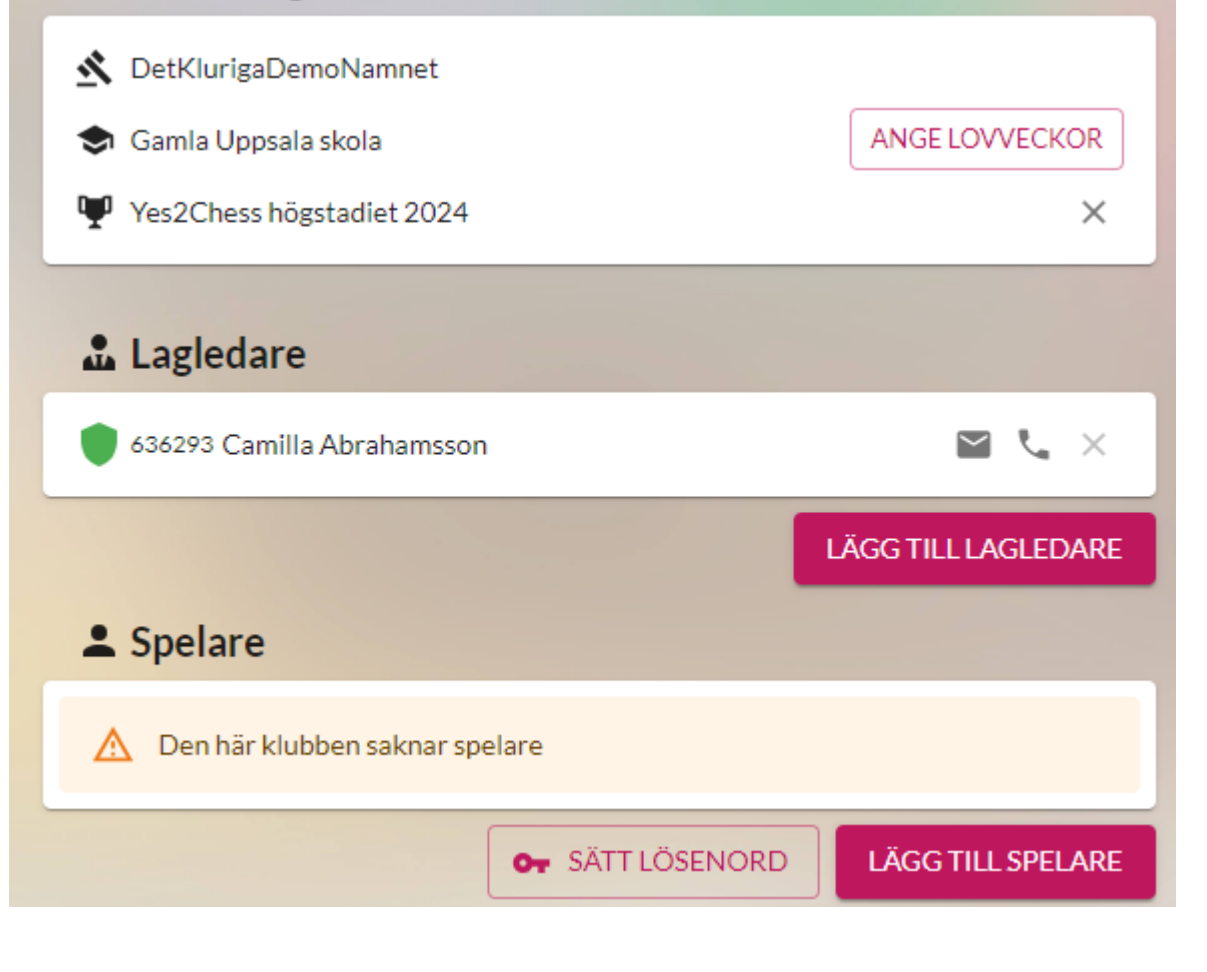

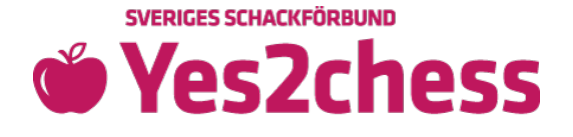

• Klicka på ert valda klubbnamn med klubban för att komma till er klubbsida.

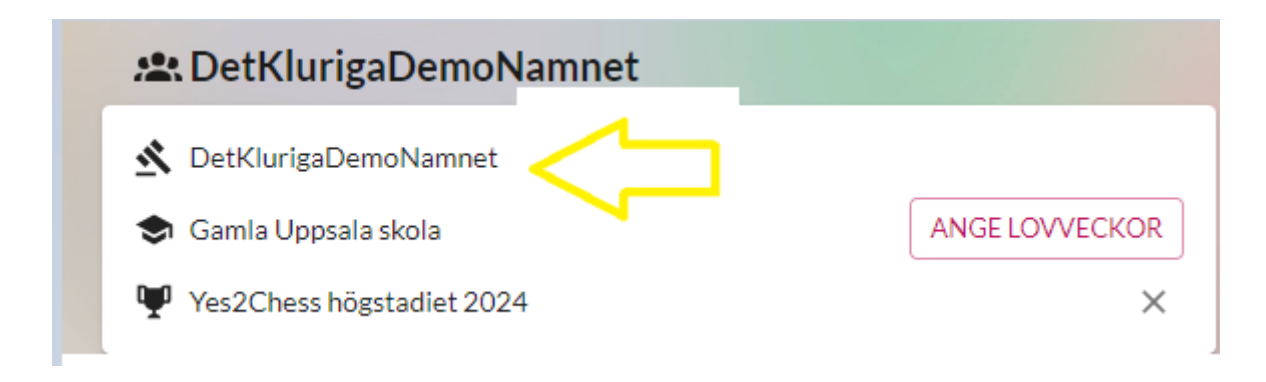

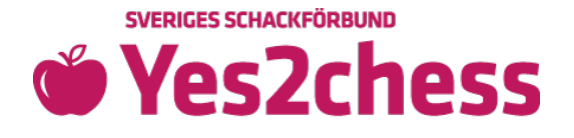

• Använd rullmenyn om ni vill ändra någon styrelseroll eller revisor, genom att välja en person i listan eller trycka på "ny ordförande"

| 🚨 Styrelse                                                                   |                                      |
|------------------------------------------------------------------------------|--------------------------------------|
| Styrelsen kan bestå av både barn oc<br>två eller flera roller.<br>Ordförande | ch vuxna, men samma person får ej ha |
| Test Testsson 🔺                                                              | Niklas Anders 🔹                      |
| Niklas Anders                                                                |                                      |
| Camilla Andersson                                                            |                                      |
| Nicole Max                                                                   |                                      |
| Adam Ohlsson                                                                 |                                      |
| Anna Ohlsson                                                                 |                                      |
| Fia Schackspelare                                                            |                                      |
| Josefine Sjö                                                                 | r att sköta kontakten med oss på     |
| Test Testsson                                                                | e kan vara med i styrelsen.          |
| + Ny ordförande                                                              | - Revisor<br>Josefine Sjö            |

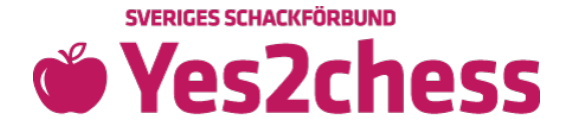

• Under "Medlemmar" kan du flytta medlemmar från föregående år genom att trycka på "skölden med ett plus" bredvid personens namn

## **A** Medlemmar

För att medlemmarna ska bli registrerade i klubben så behöver vi få in medlemsansökningar från samtliga medlemmar. Börja med att skriva in medlemmarna, klicka sedan på "Hantera medlemmar" för att komma till sidan där eleverna kan signera sina ansökningar digitalt.

Medlemmarna måste skrivas in med deras folkbokföringsadresser, ej skolans.

| 2023 2022           | <b>^</b> |
|---------------------|----------|
| Camilla Abrahamsson |          |
| Pla Karlsson        | Ģ        |
| Kalle Persson       | Ģ        |
|                     | $\Delta$ |

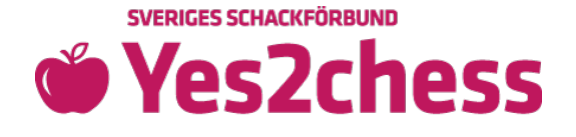

 Skriv in nya medlemmars personuppgifter och låt ALLA intyga sina medlemskap digitalt! Skriv in varje medlem för sig eller importera fler medlemmar. En mer detaljerad guide för att registrera medlemmar hittar du <u>här</u>.

| För att medlemmarna ska bli registrerade i klubben så behöver vi få in<br>medlemsansökningar från samtliga medlemmar. Klicka på "Signera |           |      |         |
|----------------------------------------------------------------------------------------------------|-----------|------|---------|
| medlemsansökan" bredvid varje medlem, och skicka runt datorn så att varje                                                                |           |      |         |
| elev får signera sin ansökan.                                                                                                    |           |      |         |
| Medlemmarna måste skrivas in med deras folkbokföringsadresser, ej skolans.                                                               |           |      |         |
|                                                                                                    | 2022      | 2021 | ^       |
| 2023                                                                                                    |           |      | ×       |
| 2023                                                                                                    |           |      | ·       |
| 2023                                                                                                    | Andersson |      | SIGNERA |

• Låt medlemmarna intyga sina medlemskap med muspekaren

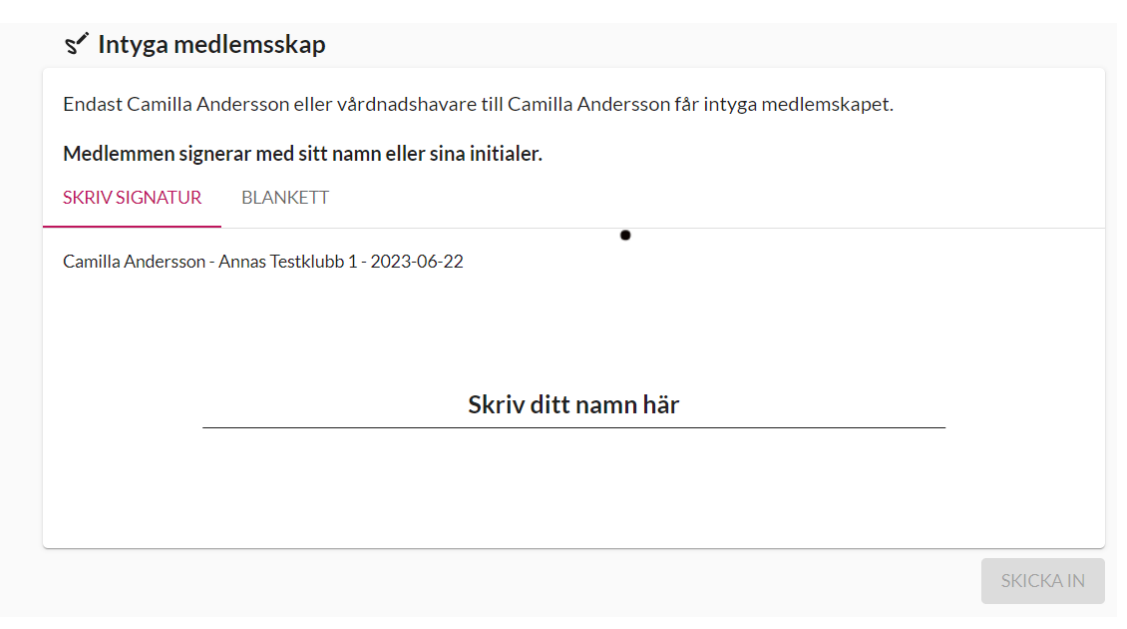

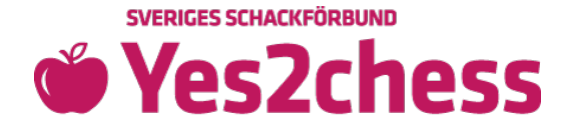

• Skriv några rader om er verksamhet förra året

## Verksamhetsberättelse

Fyll i verksamhetsberättelsen från årsmötet och klicka på skicka in. Ett förslag på verksamhetsberättelse gällande föregående år finns redan inskrivet, men **du måste lägga till några rader om hur verksamheten såg ut förra året** för att kunna skicka in den.

Verksamhetsberättelse 2022

Annas Testklubb 1

Antal medlemmar: 0, därav 0 i åldrarna 6-25 år.

ÄNDRA OCH SKICKA IN

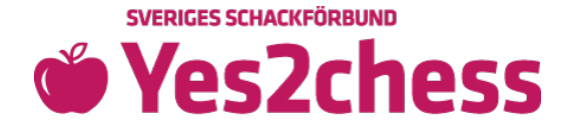

• Håll ett demokratiskt årsmöte, skriv under protokollet digitalt via maillänk och skicka in!

| Skriv ut protokollet, håll ett årsmöte oc<br>mötesprotokollet med <b>underskrifter</b> . Tå<br>hölls samt en justerare innan ni skriver i | h skanna in och ladda upp<br>änk på att fylla i datum för när möte<br>ut protokollet. |
|----------------------------------------------------------------------------------------------------|---------------------------------------------------------------------------------------|
| Årsmötesprotokoll                                                                                                    |                                                                                       |
| Annas Testklubb 1                                                                                                    |                                                                                       |
| Tid och plats: 2023-06-27 i Farsta                                                                                                    |                                                                                       |
|                                                                                                    |                                                                                       |

• Klicka dig tillbaka till Yes2Chess-sidan

🍏 Yes2Chess: hantera lagrelaterade uppgifter här 👘

Ø

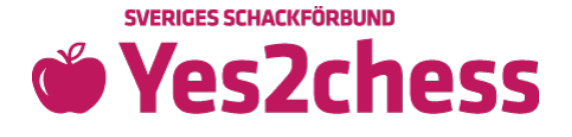

• Ange när ni har sport- och påsklov

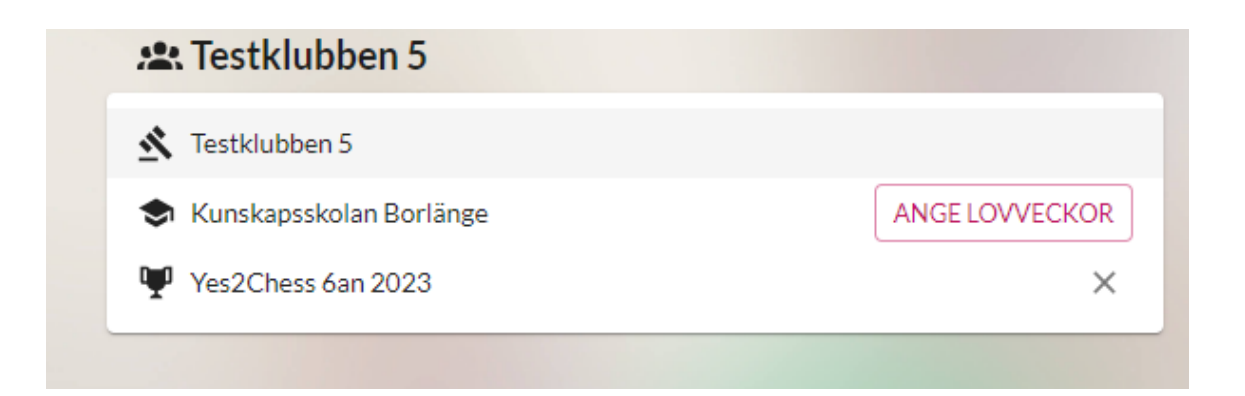

• Kontrollera lagledarens telefonnummer

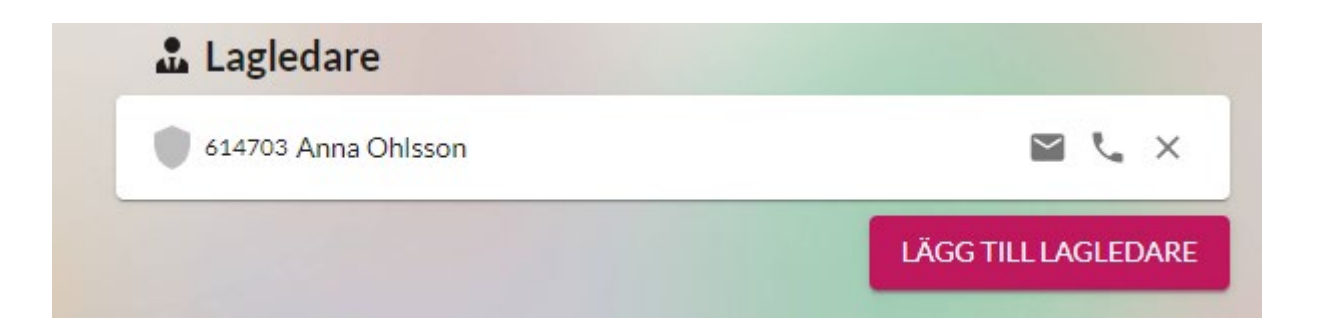

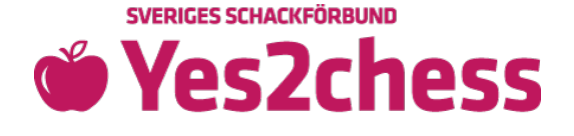

 På er översiktssida så behöver ni innan spelstart lägga till spelare med hjälp av rosa knappen "LÄGG TILL SPELARE" och rullmenyn, spelarna måste ha godkända medlemsintyganden (namn med fet stil, gul ruta) för att kunna läggas till (grått namn i röd ruta saknar godkänt medlemsintygande).

|                                 | L Spelare                   |                          |                                       |
|---------------------------------|-----------------------------|--------------------------|---------------------------------------|
|                                 | 🛕 Den här klubben saknar sp | Varför kan jag inte lä   |                                       |
|                                 |                             | Or SÄTT LÖSENORD         |                                       |
|                                 |                             |                          | Medlemmar från DetKlurigaDemoNamnet 🕕 |
|                                 |                             |                          | Spel Are                              |
|                                 |                             |                          | Rev Isor                              |
|                                 | Sveriger Schackförhund      |                          | Ej Godkänt Medlemskap                 |
| c/o UNT, Box 36, 751 03 Uppsala |                             | Lägg till fler medlemmar |                                       |

• När du fyllt i lovveckor, lagledare och lagt till minst 5 spelare i laget så kan du klicka på Min Sida för att säkerställa att din anmälan är klar

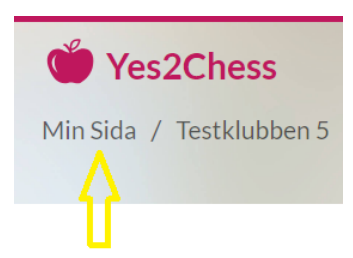

• Grön cirkel = Grattis, din anmälan är helt klar!

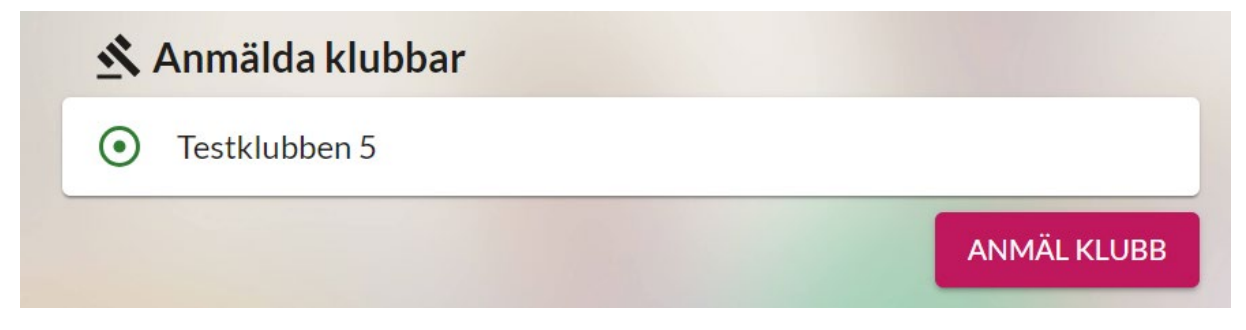

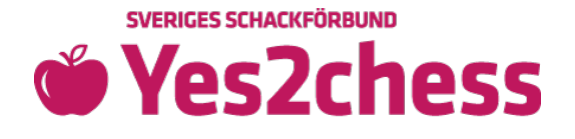

 Lagledaren sätter lösenordet som alla spelare loggar in med på <u>Yes2Chess</u> genom att trycka på knappen med en nyckel och "SÄTT LÖSENORD". Vi rekommenderar samma lösenord till alla spelare.

| 🚨 Lagledare                    |                                                      |        |  |
|--------------------------------|------------------------------------------------------|--------|--|
| 636293 Camilla Abrahamsson     | Nytt lösenord<br>Välj ett nytt lösenord för spelaren |        |  |
| 🚨 Spelare                      | Lösenord                                             | Ø      |  |
| Den här klubben saknar spelare | STÄNG                                                | SPARA  |  |
| Gr SÄTT LÖSENORD               | LÄGG TILL S                                          | PELARE |  |
| $\hat{\mathbf{U}}$             |                                                      |        |  |

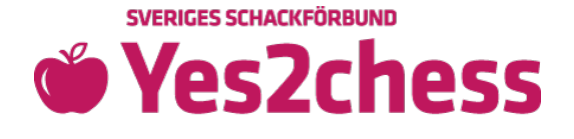

• Behöver du sätta enskilt lösenord på en spelare gör du det genom att klicka på "nyckeln" vid personens namn. (se nedan)

| Spelare                    |                  |                 |                     |
|----------------------------|------------------|-----------------|---------------------|
| 688687 Led andersson       |                  | Q               | 5 <b>0 0 .</b> ×    |
| 688688 Rev Isor            |                  | o <sup>™</sup>  | 53 o <del>.</del> × |
| 688689 Sverker Sverkersson |                  | Q               | <b>Брот</b> ×       |
| 688690 Nisse Nissesson     |                  | 0 <sup>71</sup> | ВЭ от 🗙             |
| 688691 Börje Börjesson     |                  | 0 <sup>71</sup> | ВЭ от Х             |
|                            | Or SÄTT LÖSENORD | LÄGG            | TILL SPELARE        |

• Vid tävling loggar varje spelare in med sitt 6-siffriga ID-nummer (se ovan) och lösenord.

Lycka till med tävlingen!

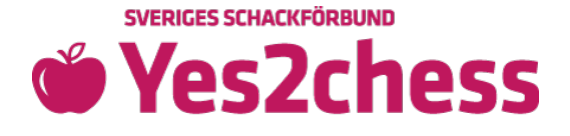

Alla handlingar kontrolleras av Sveriges Schackförbund. När handlingarna är godkända kommer ni kunna beställa gåva och pins på er klubbsida!

För mer information, se instruktionsfilmen.

Med vänliga hälsningar, Sveriges Schackförbunds medlemsservice schackiskolan@schack.se 018-36 46 00 Sveriges Schackförbund, c/o UNT, Box 36, 751 03 Uppsala

Välkomna!

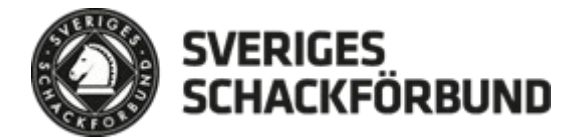